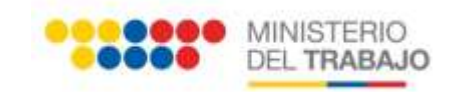

# GUÍA PARA EL MANEJO DEL SISTEMA CONTACTO CIUDADANO PARA LA ATENCIÓN DE PREGUNTAS, QUEJAS, SUGERENCIAS, SOLICITUDES DE INFORMACIÓN PÚBLICA Y FELICITACIONES

"CONTACTO CIUDADANO" (PQSSF)

**GUÍA DEL CIUDADANO** 

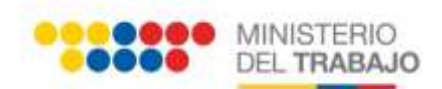

# Contenido

| CON            | TENIDO2                                                                                                    |
|----------------|----------------------------------------------------------------------------------------------------|
| 1              | INTRODUCCIÓN                                                                                                    |
| 2<br>INFC      | GUÍA DE USO DEL SITEMA DE PREGUNTAS, QUEJAS, SUGERENCIAS, SOLICITUDES DE<br>DRMACIÓN PÚBLICA Y FELICITACIONES4                                                                                         |
| 3              | REGISTRO DE USUARIO                                                                                                    |
| 4              | TIPOS DE SOLICITUDES                                                                                                    |
| 5              | SOLICITUD CON DATOS                                                                                                    |
| 6              | SOLICITUD SEMI-ANÓNIMA9                                                                                                    |
| 7              | SOLICITUD ANÓNIMA                                                                                                    |
| 8<br>INFC      | USO DE LOS APLICATIVOS DE PREGUNTAS, QUEJAS, SUGERENCIAS, SOLICITUDES DE<br>DRMACIÓN PÚBLICA, FELICITACIONES11                                                                                         |
| 5.1            | SECCIONES COMUNES DEL FORMULARIO DE SOLICITUD11                                                                                                    |
|                | 5.1.1       INGRESO AL SISTEMA                                                                                                    |
| 5.2            | PREGUNTAS13                                                                                                    |
| Ai<br>De       | L DAR CLIC EN EL CAMPO TIPO PREGUNTA SE DESPLEGARÁ UN LISTADO CON LAS OPCIONES PARA SELECCIONAR LA<br>ESEADA, E INGRESAR LA DESCRIPCIÓN DE LA PREGUNTA. <i>(GRÁFICO 26)</i> 13                         |
| 5.3            | QUEJAS14                                                                                                    |
| Ai<br>Ei<br>Ei | L DAR CLIC EN EL CAMPO TIPO DE QUEJA SE DESPLEGARÁ UN LISTADO CON LAS OPCIONES PARA SELECCIONAR LA DESEADA,<br>INGRESAR LA DESCRIPCIÓN DE LA QUEJA, LA FECHA DEL EVENTO Y LA HORA <i>(GRÁFICO 28).</i> |
| 5.4            | SUGERENCIAS15                                                                                                    |
| 5.5            | FELICITACIONES15                                                                                                    |
| 5.6            | SOLICITUDES DE INFORMACIÓN PÚBLICA16                                                                                                    |
| 6              | NOTIFICACIONES                                                                                                    |
| 7              | CALIFICACIÓN DE LA GESTIÓN DE SU TRÁMITE17                                                                                                    |

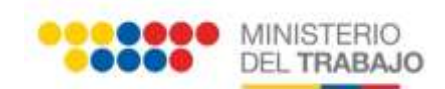

## Contenido de Gráficos

| Gráfico | 1 INICIO                                          | . 4 |
|---------|---------------------------------------------------|-----|
| Gráfico | 2 SERVICIO DE PREGUNTAS                           | . 4 |
| Gráfico | 3 SERVICIO DE QUEJAS                              | . 5 |
| Gráfico | 4 SERVICIO DE SUGERENCIAS                         | . 5 |
| Gráfico | 5 SERVICIO DE SOLICITUD DE INFORMACIÓN PÚBLICA    | . 5 |
| Gráfico | 6 SERVICIO DE FELICITACIONES                      | . 5 |
| Gráfico | 7 INICIO                                          | . 5 |
| Gráfico | 8 REGISTRO DE USUARIOS                            | . 6 |
| Gráfico | 9 CONFIRMACIÓN DE REGISTRO                        | . 6 |
| Gráfico | 10 CORREO CONFIRMACIÓN DE REGISTRO                | . 7 |
| Gráfico | 11 ACTIVACION DE CUENTA DE USUARIO                | . 7 |
| Gráfico | 12 PLANTILLA DE BIENVENIDA                        | . 7 |
| Gráfico | 13 CERRAR SESIÓN                                  | . 8 |
| Gráfico | 14 SOLICITUD CON DATOS                            | . 9 |
| Gráfico | 15 IMPRESIÓN DE TICKET                            | . 9 |
| Gráfico | 16 ACUSO DE RECIBO DE SOLICITUD                   | . 9 |
| Gráfico | 17 SOLICITUD SEMI-ANÓNIMA                         | 10  |
| Gráfico | 18 PANTALLA DE INICIO                             | 10  |
| Gráfico | 19 FORMULARIO DE SOLICITUD ANÓNIMA                | 11  |
| Gráfico | 20 AUTENTICACIÓN                                  | 12  |
| Gráfico | 21 DATOS DEL CIUDADANO                            | 12  |
| Gráfico | 22 DATOS GENERALES DE LA INSTITUCIÓN              | 12  |
| Gráfico | 23 DATOS ANEXOS                                   | 13  |
| Gráfico | 24 IMPRESIÓN DE TICKET                            | 13  |
| Gráfico | 25 SERVICIO DE PREGUNTAS                          | 13  |
| Gráfico | 26 DATOS DE LA PREGUNTA                           | 14  |
| Gráfico | 27 SERVICIO DE QUEJAS                             | 14  |
| Gráfico | 28 DATOS DE LA QUEJA                              | 14  |
| Gráfico | 29 SERVICIO DE SUGERENCIAS                        | 15  |
| Gráfico | 30 DATOS DE LA SUGERENCIA                         | 15  |
| Gráfico | 31 SERVICIO DE FELICITACIONES                     | 15  |
| Gráfico | 32 DATOS DE LA FELICITACIÓN                       | 16  |
| Gráfico | 33 SERVICIO DE SOLICITUDES DE INFORMACIÓN PÚBLICA | 16  |
| Gráfico | 34 DATOS DE LA SOLICITUD DE INFORMACIÓN PÚBLICA   | 16  |
| Gráfico | 35 RESPUESTA A TRÁMITE                            | 17  |
| Gráfico | 36 CALIFICACIÓN DE LA GESTIÓN DE SU TRÁMITE       | 17  |
|         |                                                   |     |

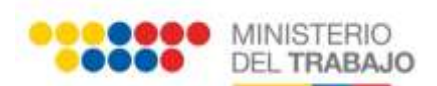

# GUÍA DE USO CIUDADANO DEL SITEMA DE PREGUNTAS, QUEJAS, SUGERENCIAS, SOLICITUDES DE INFORMACIÓN PÚBLICA Y FELICITACIONES

## 1 INTRODUCCIÓN

El presente manual contiene los pasos y explicaciones acerca de cómo utilizar el portal para la atención de PREGUNTAS, QUEJAS, SUGERENCIAS, SOLICITIDES DE INFORMACIÓN PÚBLICA Y FELICITACIONES (PQSSF), sin la necesidad de acercarse a la institución en la que se quisiera registrar estas acciones, utilizando un medio informático – PORTAL - de una manera ágil y con la seguridad de obtener una respuesta oportuna.

# 2 GUÍA DE USO DEL SITEMA DE PREGUNTAS, QUEJAS, SUGERENCIAS, SOLICITUDES DE INFORMACIÓN PÚBLICA Y FELICITACIONES

Puede ingresar desde las páginas web homologadas de las instituciones de la Función Ejecutiva mediante el botón Contacto Ciudadano o a través de cualquier navegador (se recomienda Firefox de preferencia), ingresando la siguiente dirección **http://www.contactociudadano.gob.ec**, luego de lo cual se desplegará la figura mostrada en el (Gráfico 1) en donde se puede ver los accesos a los servicios de PREGUNTAS, QUEJAS, SUGERENCIAS, SOLICITUDES DE INFORMACIÓN PÚBLICA, FELICITACIONES.

| Fashel in Seculty Patter Spread at sidered ( | Automatic CLICK ACID |                          |                      |
|----------------------------------------------|----------------------|--------------------------|----------------------|
| PRECIMITAS                                   | (I) COLLAS           | EGLICITED DE INFORMACIÓN | Andream States       |
|                                              |                      |                          |                      |
| SHEERENCIAS                                  | FELSCITACIONES       |                          | El cochambo de rodos |

Gráfico 1 INICIO

Los detalles sobre cada uno de estos accesos los tendremos a continuación, sin embargo primero veamos de manera general que es lo que el ciudadano puede hacer con cada uno de estos enlaces.

**PREGUNTAS.-** Permite expresar dudas o inquietudes sobre un servicio brindado por una entidad pública (*Gráfico 2*).

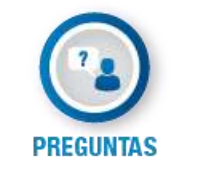

Gráfico 2 SERVICIO DE PREGUNTAS

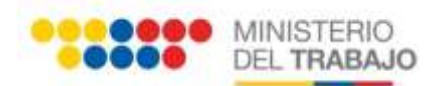

**QUEJAS.-** Permite expresar la insatisfacción o reclamo sobre un servicio brindado por un funcionario o entidad pública (*Gráfico 3*).

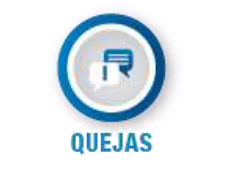

Gráfico 3 SERVICIO DE QUEJAS

**SUGERENCIAS.-** Permite expresar propuestas para la mejora de servicios o atención al ciudadano que brinda el funcionario o la entidad púbica (*Gráfico 4*).

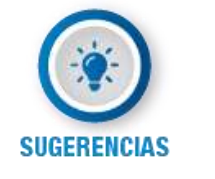

Gráfico 4 SERVICIO DE SUGERENCIAS

SOLICITUDES DE INFORMACIÓN PÚBLICA.- Permite solicitar información de servicios

que brinda una entidad pública (Gráfico 5).

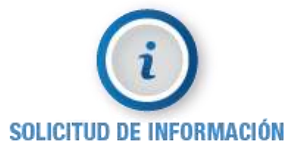

Gráfico 5 SERVICIO DE SOLICITUD DE INFORMACIÓN PÚBLICA

**FELICITACIONES.-** Permite expresar felicitaciones sobre servicios o atención de un funcionario o entidad pública (*Gráfico 6*).

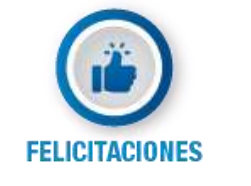

Gráfico 6 SERVICIO DE FELICITACIONES

## **3 REGISTRO DE USUARIO**

Al dar clic en el servicio deseado, el sistema mostrará la pantalla de INICIO de ingreso de usuario y contraseña (*Gráfico 7*), en la cual debe dar clic sobre el enlace **REGISTRESE AQUÍ**, donde podrá ingresar los datos personales para el registro de usuario (*Gráfico 8*).

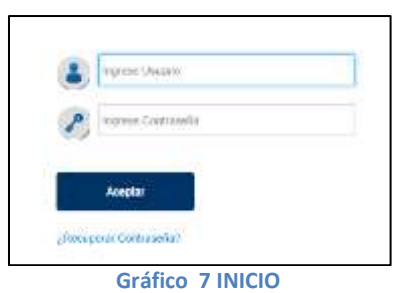

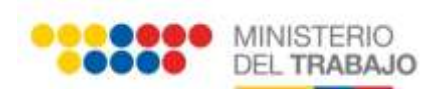

|                                            | Contractor Contractor                                                                                  |                    |
|--------------------------------------------|----------------------------------------------------------------------------------------------------|--------------------|
|                                            |                                                                                                    |                    |
| Type on Discountry                         | CHILLIN TARABANA                                                                                       |                    |
| Names in Structures                        |                                                                                                    |                    |
|                                            |                                                                                                    |                    |
|                                            | LKSDLS                                                                                                 | Common Property of |
| rights a test per sense a ringer           | - C                                                                                                    |                    |
| Sector 1                                   |                                                                                                    |                    |
| tions flowers                              |                                                                                                    |                    |
| Collection in Some Parlowing               |                                                                                                    |                    |
| Faite de Classicile                        |                                                                                                    |                    |
|                                            | ) a Parito de Zadolf (10-10) is finito que es arrupella en artemaria de la talente de la $\mathrm{de}$ | entre:             |
| Green                                      | Sector X                                                                                               |                    |
| Maximum and an engineers                   | Contract our set                                                                                       |                    |
| Parts.                                     | Tabulana E                                                                                             |                    |
| within                                     |                                                                                                    |                    |
| Parvis Residence                           | Second No.                                                                                             |                    |
| Control Business                           |                                                                                                    |                    |
|                                            |                                                                                                    |                    |
| Timeraliin de Drymille.                    |                                                                                                    |                    |
|                                            |                                                                                                    |                    |
| Healthing on Chapteria ( 1996)             |                                                                                                    |                    |
| Tables & Certan (3 (54/ar)                 |                                                                                                    |                    |
| Congo Promo                                |                                                                                                    |                    |
|                                            | Party second at the second plants are second at the cases of party of p                                |                    |
| n Searchd                                  |                                                                                                    |                    |
| Adventions are for conversion filocontract |                                                                                                    |                    |
| Talifyee on Electron (12 always)           |                                                                                                    |                    |
| (sing-hote)                                |                                                                                                    |                    |
|                                            | Party country in collections in the form of party and an                                               |                    |
|                                            |                                                                                                    |                    |
| 1. No describe formation 1                 |                                                                                                    |                    |
| "A Providence and its independence of the  |                                                                                                    |                    |
| the second descent of the                  |                                                                                                    |                    |

Gráfico 8 REGISTRO DE USUARIOS

En el formulario del gráfico anterior, existe un filtro de seguridad, es una IMAGEN con valores alfanuméricos. De esta manera se valida la cédula de identidad.

Al momento de dar clic en ENVIAR, los datos quedan registrados en el sistema, y se genera automáticamente una CONFIRMACIÓN DE REGISTRO (*Gráfico 9*).

| One dir in Unach Registrals Come annah                                                                      |  |
|----------------------------------------------------------------------------------------------------|--|
| Confirmación de REGISTRO                                                                                    |  |
| Coloradotal                                                                                                 |  |
| Oxford are have equivalent convertion with, gravitating or factority.                                       |  |
| Un correctedence mentanisate a na dimensión de a anal registrada,<br>donde se indica de examina y combanda. |  |
| Rentae su comes electrónica e ingrese al soberta presimiendo ACUI                                           |  |
| <br>Gráfico 9 CONFIRMACIÓN DE REGISTRO                                                                      |  |

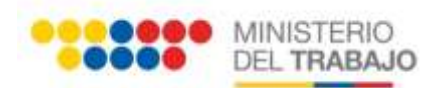

Al correo electrónico registrado llegará una notificación de CREACIÓN DE USUARIO, en el cual se encuentra la información de USUARIO y CONTRASEÑA TEMPORAL (Gráfico 10).

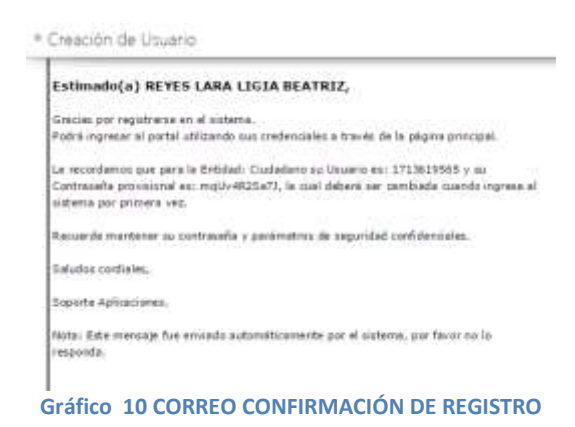

En la pantalla de INICIO se debe ingresar los datos de usuario y contraseña temporal, que se encuentran en la confirmación de creación de usuario enviada al correo electrónico, y mostrada en el (*Gráfico 7*).

Después de presionar en el botón ACEPTAR, aparecerá un cuadro de diálogo llamado ACTIVACION DE CUENTA DE USUARIO, en el cual se solicita cambiar la contraseña, para poder ingresar al sistema (*Gráfico* 11).

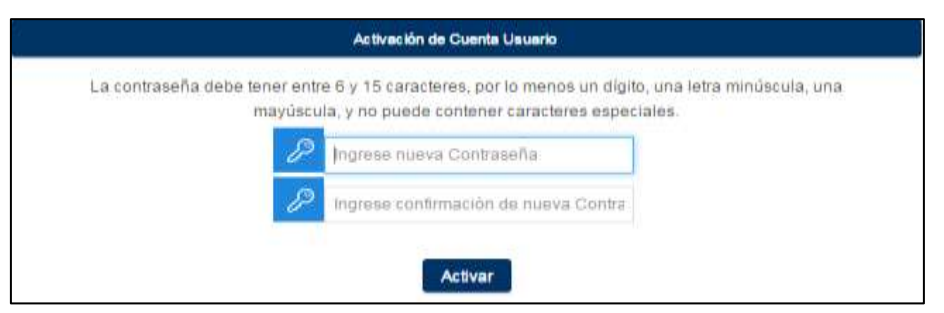

Gráfico 11 ACTIVACION DE CUENTA DE USUARIO

Luego de realizar el cambio de contraseña, se abrirá automáticamente la pantalla principal, en donde se listan los servicios disponibles, pero con el usuario ya registrado tal como se ve en el gráfico siguiente (*Gráfico 12*).

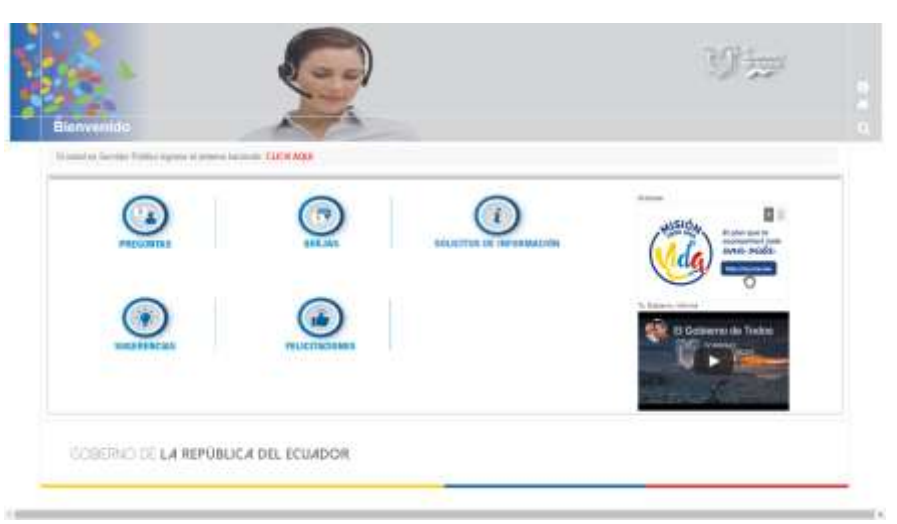

Gráfico 12 PLANTILLA DE BIENVENIDA

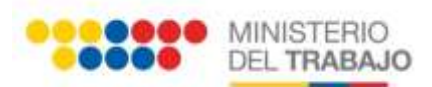

Para cerrar sesión se debe dar clic sobre el icono, se visualizará el menú y dar clic sobre la opción "CERRAR SESIÓN" (Gráfico 13).

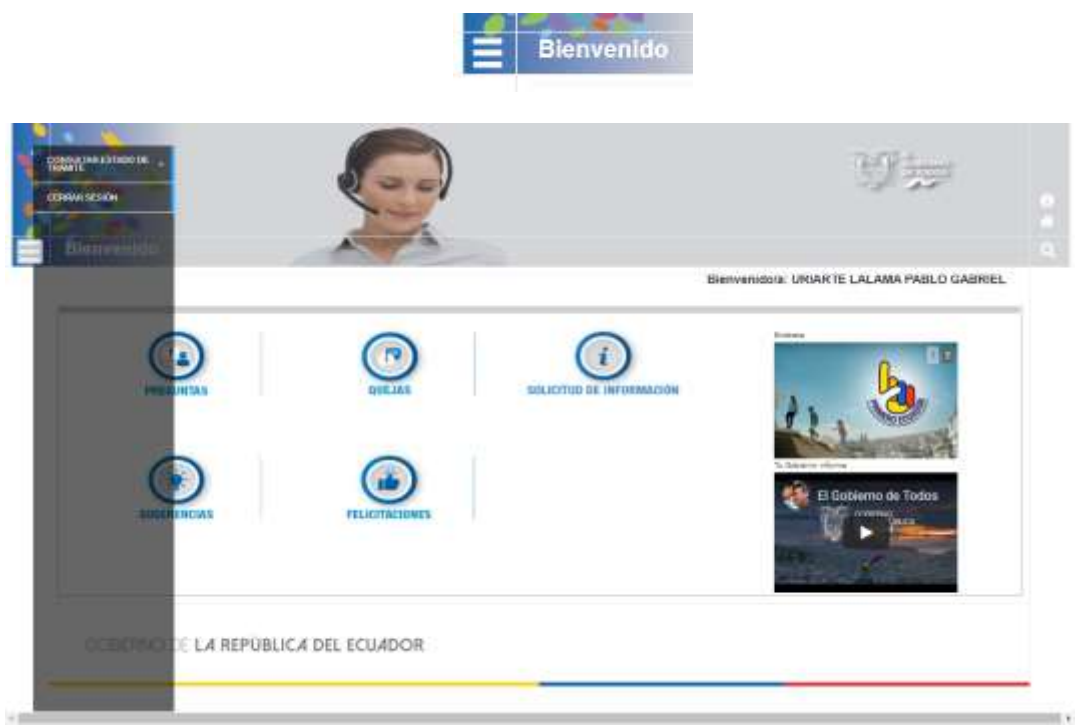

#### Gráfico 13 CERRAR SESIÓN

## **4 TIPOS DE SOLICITUDES**

En cada una de los servicios existen tres opciones o tipos de solicitudes que son:

- SOLICITUD CON DATOS
- SOLICITUD SEMI ANÓNIMA (Identidad Reservada)
- SOLICITUD ANÓNIMA

## **5 SOLICITUD CON DATOS**

En este tipo de solicitud se van a visualizar los datos ingresados en el registro de usuarios, los mismos que van a ser visibles para los funcionarios a los cuales se les asigne el requerimiento ingresado (*Gráfico 14*).

| <u> </u>                                                                                                    | Highers de<br>Sedenter                      | Analises y Principal<br>Responsibilities<br>2                                                                                                    | terter<br>historialia                                    |                                                                                                    |   |
|----------------------------------------------------------------------------------------------------|---------------------------------------------|----------------------------------------------------------------------------------------------------|----------------------------------------------------------|----------------------------------------------------------------------------------------------------|---|
| ialos del Ciudadano                                                                                                    |                                             |                                                                                                    |                                                          |                                                                                                    |   |
| Descreek is the Risetti                                                                                                    | Ladula                                      | Pendinia av D                                                                                                    | seatto Hib.bah                                           |                                                                                                    |   |
| Nomero de Documento                                                                                                    | 17180543251                                 | Shutted de D                                                                                                    | under LAUMAT                                             |                                                                                                    |   |
| Apellicities a Harmonic completion                                                                                                    | STRATTE LILLAM. INICO GARREEL               | Thinking an D                                                                                                    | inerities DIFFEODO                                       | OURDER OF CONTROL OF CONTROL OF C |   |
| Talifors Coversiesd                                                                                                    | HO DEFINEDO                                 | Ermer Ba                                                                                                    | string participy                                         | real core                                                                                                    |   |
| Testam Cessiar                                                                                                    | 1000000000                                  |                                                                                                    |                                                          |                                                                                                    |   |
| Antoneo                                                                                                    |                                             |                                                                                                    |                                                          |                                                                                                    |   |
|                                                                                                    | erturie a la suit stat su a maitre in mante | and the second second se |                                                          |                                                                                                    |   |
| L. Berlin Inflation 1                                                                                                    |                                             |                                                                                                    | Anima 17                                                 |                                                                                                    |   |
| 1. Joseph pathetist, . [                                                                                                    |                                             |                                                                                                    | Animes * [                                               |                                                                                                    | • |
| 1 Northe Institution * [                                                                                                    |                                             | 1                                                                                                    | Arasiacas * [                                            |                                                                                                    | • |
| Review in the line of the line of the | 9<br>17                                     | 1                                                                                                    | Brauinces *  <br>() Carelines *  <br>() Ounded * Selecce | 6091 s                                                                                                    | • |

Guía del Ciudadano – Información Confidencial. Este documento es de uso exclusivo del Ministerio del Trabajo. Cualquier reproducción, copia o suplantación está prohibida.

Pág. 8 de 17

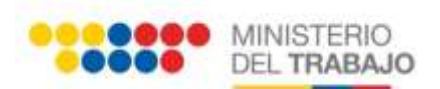

| 1 🛞 Tan de Reportor 1 🕞         | Seleccioner -          | .*       |  |
|---------------------------------|------------------------|----------|--|
| 1 🛞 Descripción de la Preparite |                        |          |  |
|                                 | Caracteres Resterbes 3 | see /500 |  |

Gráfico 14 SOLICITUD CON DATOS

Luego de dar clic en el botón ENVIAR, aparece la pantalla de **IMPRESIÓN DE TICKET**, si se desea se puede **"imprimir el número de ticket"**, para finalizar la solicitud presionar el botón **SIGUIENTE** (*Gráfico 15*).

Gráfico 15 IMPRESIÓN DE TICKET

Al correo electrónico registrado llegará la notificación de **ACUSO DE RECIBO DE SOLICITUD**, en donde se confirma el registro exitoso de su requerimiento y el número de ticket asignado. (*Gráfico 16*)

| • | Acuso de Recibo Solicitud                                                                                                    |
|---|----------------------------------------------------------------------------------------------------|
|   | Secretaria Nacional<br>de la Administración Pública                                                                                                    |
|   | Estimado(a):                                                                                                    |
|   | Confirmamos a usted que su "Queja" con número de licket (SNAP-QUE-2015-00040) ha sido registrada con fedha (22/07/2015 10:34:58) en el sistema, su<br>trámite será standido por (SNAP). |
|   | Unted puede revisar el entado de au solicitud ingresando el sitio web:<br><u>molococimies.administracionesblica.gob.ec</u><br>seoción consulta de trámites.                             |
|   | Atertamente.                                                                                                    |
|   | Secretaria Nacional de Administración Pública.                                                                                                    |
|   |                                                                                                    |

#### Gráfico 16 ACUSO DE RECIBO DE SOLICITUD

## 6 SOLICITUD SEMI-ANÓNIMA

Se denomina solicitud semi – anónima (Identidad Reservada) porque los datos de registro se mantienen ocultos a la vista de los funcionarios que tienen asignado el requerimiento, exceptuando el correo electrónico ingresado ya que a través del mismo se notificará y dará respuesta al trámite. Al hacer clic al servicio deseado se desplegará la siguiente solicitud. *(Gráfico 17).* 

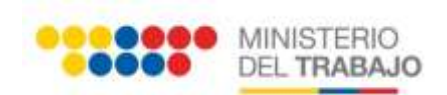

|                                                                                                    | 0                                                                                                    |                                                      | 0                      |   |
|----------------------------------------------------------------------------------------------------|----------------------------------------------------------------------------------------------------|------------------------------------------------------|------------------------|---|
| itos de Ciudadano                                                                                                    |                                                                                                    |                                                      |                        |   |
| ()                                                                                                    | *                                                                                                    |                                                      |                        |   |
| 1 Deres Barbinson                                                                                                    |                                                                                                    |                                                      |                        |   |
| latos Generales de la Inst                                                                                                    | itucin                                                                                                    |                                                      |                        |   |
|                                                                                                    | in production is to said label up it walking the measure                                                                                                    |                                                      |                        |   |
| Versites Ind Ferritry                                                                                                    | * Henders al Tokas                                                                                                    |                                                      | Receive - Califord     |   |
| Tarvini butturent                                                                                                    | ANNOLUCIÓN DE CONDIATAE CANDRALES                                                                                                    |                                                      | () Canton - Insta      |   |
| Utimation de la Agenda o Unitado                                                                                                    | Parar astantone for dance solary in fossibution a<br>la cost orbig to a realizer as regenerated.                                                                                                    |                                                      | Tulet - Harr           | • |
|                                                                                                    | Canadianias Paultantias 493                                                                                                    | 108                                                  |                        |   |
| Datos de su Pregunta                                                                                                    | Canadianias Perstandias 493<br>engenelisemen y el delatíva de se arregados                                                                                                    | /108                                                 |                        |   |
| Dation de su Pregunta<br>- sus elemental la surem en<br>(). Tao de Vegena                                                                                                    | Constraine Pertorites 493<br>magandrones y d. Aldele de se progetie.                                                                                                    | /108                                                 |                        |   |
| Datos de su Progunta<br>Trans alamente la lateran en<br>(1), "Se de Vegente<br>(2), "Se de Vegente                                                                                                    | Canadistical Particularia<br>magnetilenese y al Atticide de las arrayotas<br>Delemanation<br>Particidad de las aparteses recomposedurates y<br>al Attable de las aparteses                                                                                                    | /109                                                 |                        |   |
| Dation de su Pregunta<br>Secon elemente la secon co<br>O Teorepole de la Tequitar<br>Seconocie de la Tequitar                                                                                                    | Constraint Partnetini 493 maganiferene y di Abble de la companie  Parce aclasime las sprines companyobrides y al Abble de la proprio                                                                                                    | 108                                                  |                        |   |
| Datos de su Preguita                                                                                                    | Canadistics Particulars 483 maganeticense y st debide de las arregulars  Particulars  Particulars  Particulars  Canadisation  Canadisation  Ca | 7809<br>7500                                         |                        |   |
| Datos de su Pregunta<br>Trans electro el la serve el<br>Transforma el la transforma<br>Transforma el la transforma<br>Datos Anexos                                                                                                    | Canadiptical Particulars 483  mesonalizarea y di Abbile de las arregantes  Deres administrativas arregantes de las de las proportes  Deres de las proportes arregantes 433 ( Canadian Particular VIII)  Canadian Particular VIII)  (9) Administrativas ( Canadi                                                                                                    | 109<br>100                                           |                        |   |
| Datos de su Pregunta<br>Trans administration de la seconda de<br>Transferida de la Pregunte<br>Transferida de la Pregunte<br>Datos Americas I                                                                                                    | Constraint Partmeter 493  meansteamer y of Mildle its as program.  Denote the formation of the second second secon | 100<br>1500<br>Icionar Antrino                       | n: Dobažcovať          |   |
| Nation de su Pregunta<br>(1), tip de Vegetio<br>(2), tip de Vegetio<br>(2), tip de Vegetio<br>(3), tip de Vegetio<br>(3), tip de Vegetio<br>(4), tip de Vegetio<br>(4), ti | Constraint Partnerine 483                                                                                                    | 1000<br>1000<br>colonar Anthroa<br>* Taes de des com | nte 🔄 Fecha da Grazos  |   |
| Autos de su Pregunta<br>(1) Tac de Vegata<br>(2) Tac de Vegata<br>(3) Tac de Vegata<br>(4) Tacas Anonas<br>Natos Anonas                                                                                                    | Canadistical Particulture 483  mesendinense y st. Atticibile de las arreputation  Canadistation of the second second seco | 1000<br>Clonar Antron<br>e) Tipe de doceses          | ete 🔰 Fecha da Canacti |   |
| Datos de su Progunta<br>Tracés vegatos el la tracese en<br>C. Tracés Vegatos<br>Traces Anexos                                                                                                    | Canadonica Particulari<br>menodormen y di Abbile de su program.<br>Deres administrativas programpendiarias y<br>al Abbile de su program.<br>Deresteres Rastantero 433 /<br>Canadonic Anthre 1990<br>Manakor del Deconnenter                                                                                                    | 100<br>100<br>cionar Antrino<br>+ Tao de descena     | eta 🔄 Feche de Oreani  |   |

Gráfico 17 SOLICITUD SEMI-ANÓNIMA

# 7 SOLICITUD ANÓNIMA

Para las solicitudes anónimas no se requiere el ingreso de información personal. Para realizarlas haga clic sobre el enlace a Solicitud Anónima desde la página de inicio de sesión. (*Gráfico 18*) y se desplegará el formulario de **SOLICITUD ANÓNIMA DE PREGUNTAS** (*Gráfico 19*)

|   | · represe la superio                                              |
|---|-------------------------------------------------------------------|
|   | ngene Contracto                                                   |
|   | Notal                                                             |
|   | Persona Comparie                                                  |
| - | (E5 utiled usuario ruevo? Auguinee Augu<br>Annee selected animite |

Gráfico 18 PANTALLA DE INICIO

I

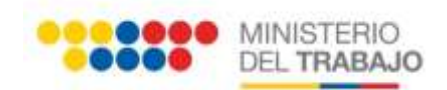

#### SOLICITUD ANÓNIMA DE PREGUNTAS

inorese todos los datos que se referi a continuación nara enviar su sole il

| 86                                                                               |                                                                                                    |                                                                                       |               |         | <br>     |
|----------------------------------------------------------------------------------|----------------------------------------------------------------------------------------------------|---------------------------------------------------------------------------------------|---------------|---------|----------|
|                                                                                  | (Dense)                                                                                                    | 1 Salaccolo un salari                                                                 |               |         |          |
|                                                                                  |                                                                                                    |                                                                                       |               |         |          |
| n de la Solition                                                                 |                                                                                                    |                                                                                       |               |         |          |
| Province Seleccore of value                                                      | 15                                                                                                    | Utical dir in it. Adverse of                                                          | and and       |         |          |
| Certin - Description value                                                       | 1                                                                                                    |                                                                                       |               |         |          |
| Codad (Seecone of vaux                                                           |                                                                                                    | Selvin half                                                                           | anne (Beaupoo | in view |          |
|                                                                                  |                                                                                                    |                                                                                       |               |         | <br>     |
|                                                                                  |                                                                                                    |                                                                                       |               |         |          |
| caso de desear ser notificado                                                    | ingrase an or                                                                                                    | rrep electrónica valido.                                                              |               |         |          |
|                                                                                  |                                                                                                    |                                                                                       |               |         |          |
|                                                                                  | 1.9                                                                                                    | Inter Cartterin                                                                       |               |         |          |
|                                                                                  |                                                                                                    |                                                                                       |               |         |          |
|                                                                                  |                                                                                                    |                                                                                       |               |         |          |
| egonte:                                                                          |                                                                                                    |                                                                                       |               |         |          |
|                                                                                  |                                                                                                    |                                                                                       |               |         |          |
| Tari                                                                             | (0) (Seaccom                                                                                                    | an ann                                                                                |               |         |          |
| Tank                                                                             | 00 (Seaccore                                                                                                    | AL AND                                                                                | 8             |         |          |
| Tigan<br>Description in a Pog                                                    | 00 (Searcon                                                                                                    | vervalet                                                                              |               |         |          |
| Tape<br>Description in a Prog.                                                   | 00 (leigcone<br>10 -                                                                                                    | vervallet                                                                             |               |         |          |
| Tigor<br>Description in a Prog                                                   | (0) (Seaccos)<br>(0) (                                                                                                    | AL AND                                                                                |               |         |          |
| Tapic<br>Description in a Pog                                                    | na -                                                                                                    | AL ANE                                                                                |               |         |          |
| Tank<br>Dexision in a Pop<br>S documentos que se asjunter                        | igita (Delections                                                                                                    | un valer<br>un taimaño máxico de SMD,                                                 |               |         |          |
| Text<br>Dexterior in a Pro-                                                      | opa (Seaccom                                                                                                    | un tamatio máximo de SMD,                                                             |               |         |          |
| Tank<br>Dextraction in a Prop<br>decumentos, quint se adjuntier                  | opo (Teleccore<br>into (                                                                                                    | un vann                                                                               |               |         |          |
| Tank<br>Dexision in a Proj<br>decumentos que se adjunter                         | opo (Teleccore<br>into (                                                                                                    | un valet<br>un tamado máximo de SMD,                                                  |               |         |          |
| Tank<br>Decrar William Prop<br>S decumentos que se argunter                      | ope - Texecore                                                                                                    | un como de SMD,<br>on tomo de SMD,<br>coccument                                       |               | Avenue  | Elminor  |
| Tank<br>Decrar Will B & Proj.                                                    | (i) "Second<br>in -<br>second<br>second<br>sec | un como de SMD,<br>on como de SMD,<br>coccument<br>Facha                              | 08            | Archive | Elminar  |
| Text                                                                             | (3) "Second<br>main and<br>second second<br>second second<br>Tipo                                                                                                    | un como de SMD,<br>coccument<br>Fecha                                                 | 08            | Archivo | Elminar  |
| Nombre<br>Normer No. 2000 - 2000 - 2000<br>Normbre<br>Normbre                    | (3) "Second<br>main a<br>glober lever o<br>Tipo<br>Jón envia ta                                                                                                    | un comunication de SMD,<br>coccument<br>Fecha<br>solicitud es una persona             | 04            | Archive | Elminar  |
| Nombre<br>Nombre<br>Incoderation in seguricial de p                              | (3) "Second<br>in a<br>stable ben level of<br>Tipo<br>Jón envío ta second<br>second second<br>second<br>second                 | un como de SMD,<br>on como de SMD,<br>executivas<br>Fecha<br>solicitud es una persona |               | Archivó | Eliminar |
| Text                                                                             | (3) "Second<br>main and the second<br>stablest level of<br>Tipo<br>Join service to<br>second<br>main and the second<br>second<br>second                      | un tamaño máximo de SMD,<br>coccument<br>Fecha<br>Solicitud es una persona            |               | Archivó | Elminar  |
| Nombre<br>Nombre<br>Socumentos que se adjunter<br>Nombre<br>Nombre<br>Socumentos | V) Second<br>manufacture<br>stables level<br>Tipo<br>V/in envio is<br>manufacture<br>via                                                                                                    | un tamaño máximo de 5MD.<br>excument<br>Fischa<br>tolicitud es una persona            |               | Ατολίνο | Eliminar |

#### Gráfico 19 FORMULARIO DE SOLICITUD ANÓNIMA

En el formulario anterior se deberá ingresar una dirección de correo electrónico válida, a la cual llegarán las notificaciones y la respuesta al requerimiento realizado en el sistema, caso contrario deberá acercarse a la entidad mencionada en su requerimiento, para recibir la respuesta del mismo.

**Nota.-** Para los tres tipos de solicitudes el usuario deberá realizar el procedimiento indicado en la página 10 donde se envía el requerimiento, se imprime el ticket y se verifica la confirmación del mismo.

# 8 USO DE LOS APLICATIVOS DE PREGUNTAS, QUEJAS, SUGERENCIAS, SOLICITUDES DE INFORMACIÓN PÚBLICA, FELICITACIONES.

## 5.1 SECCIONES COMUNES DEL FORMULARIO DE SOLICITUD

## 5.1.1

### **INGRESO AL SISTEMA**

En la pantalla de autenticación se debe registrar el usuario en el campo "Ingrese Usuario", la contraseña en el campo "Ingrese Contraseña" y dar clic en el botón "Aceptar" (*Gráfico 20*).

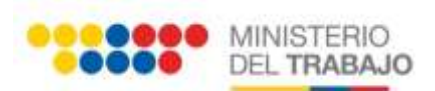

| Pagene Historie      Pagene Contracto      Pagene Contracto      Pagene      Pagene      Pa |
|----------------------------------------------------------------------------------------------------|
| Envire televised and and an and an an an an an an an an an an an an an                                                                                                    |

Gráfico 20 AUTENTICACIÓN

#### 5.1.2 DATOS DEL CIUDADANO

En esta sección, se encontrará cada uno de los datos ingresados anteriormente en "**REGISTROS DE USUARIO**". Aquí se tiene la opción de escoger si se desea que la solicitud sea con datos o semi- anónima al marcar el campo "**Anónimo**" (*Gráfico 21*).

| ä•                               | Name in<br>Sciences      | Analise I Pharker<br>Feague Indianas<br>2 | limit<br>foquali       |
|----------------------------------|--------------------------|-------------------------------------------|------------------------|
| Datos de Cudadano                |                          |                                           |                        |
| Documento de Identificación      | Cabila                   | Chutad de Dominites                       | ortup                  |
| Número de Documento:             | 17130128588              | Direction de Domitilio:                   | Direction              |
| Apallitius y Nierbrus completiou | REVER LARA LODIA BEATRIZ | Cirres Badronico.                         | leatis/ejes\$id/wy.vet |
| Fische de Masimiantos            | 16/75/1975               | Talafame Conversionali                    | 2545472                |
| Telefore: Celular:               | 0903001418               |                                           |                        |
| (7) Anterima                     | 0                        |                                           |                        |

Gráfico 21 DATOS DEL CIUDADANO

#### 5.1.3 DATOS GENERALES DE LA INSTITUCIÓN

En esta sección, se ingresará los datos de la Institución a la cual se está realizando el requerimiento, como son: Nombre de la Institución, Servicio Institucional, la Provincia, el Cantón, y la Ciudad (*Gráfico 22*).

| THE RELEASE OF DESIGN          | A REPORT OF A REPORT OF A VARIANT AND | dimension of the second second s |              |         |  |
|--------------------------------|---------------------------------------|----------------------------------------------------------------------------------------------------|--------------|---------|--|
| Rendra Initibución             | * Hinidano del Trabajo                |                                                                                                    | Provincial 7 | CRIMINA |  |
| () Sancido Institucional       | * ABSOLUCIÓN DE CONSULTAS LABORALES   |                                                                                                    | () Certine * | MONA:   |  |
| caccio da la Agencia o Deidadi |                                       |                                                                                                    | () Dutati '  | AGRA    |  |

Gráfico 22 DATOS GENERALES DE LA INSTITUCIÓN

#### 5.1.4 DATOS ANEXOS (OPCIONAL)

En esta sección se tiene la opción de ingresar archivos PDF, como anexos a su requerimiento. Este campo no es obligatorio (*Gráfico 23.*)

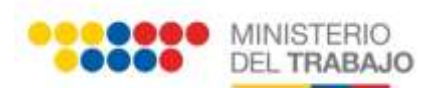

|                         |                                 | (I) Adjurtar Artzinic Selection | nar Arzhivo         |                  |  |
|-------------------------|---------------------------------|---------------------------------|---------------------|------------------|--|
|                         | 5.4                             | Nombre del Decomento            | e Tipo de documento | Fecka de Greacil |  |
|                         |                                 |                                 |                     |                  |  |
|                         |                                 |                                 |                     |                  |  |
|                         |                                 |                                 |                     |                  |  |
|                         |                                 |                                 |                     |                  |  |
|                         |                                 |                                 |                     |                  |  |
|                         |                                 |                                 |                     |                  |  |
| the state of account to | the second second second second | tuese a real source.            |                     |                  |  |

#### Gráfico 23 DATOS ANEXOS

#### 5.1.5 IMPRESIÓN DE TICKET

En esta sección se encuentra el número de ticket emitido por el sistema, correspondiente al requerimiento ingresado, el mismo que se puede imprimir al dar clic en el botón "**Imprimir Ticket**", para completar el envío de la solicitud presionar el botón "**Siguiente**". (*Gráfico 24*).

| ne-adda)-                                                                |                                                                  |                  |  |  |
|--------------------------------------------------------------------------|------------------------------------------------------------------|------------------|--|--|
| le trèniste ha polo ingrésario son<br>ana publication efformation del ed | l lon, SANF-DEC-2015-DEC46<br>de del mixere deleter presenter es |                  |  |  |
| Ingeneta Tatat                                                           |                                                                  |                  |  |  |
| *                                                                        |                                                                  |                  |  |  |
| Pate III/PLITAR & pers                                                   | the bit with that are fibred printing.                           | Canada Capitalia |  |  |
| interior.                                                                |                                                                  |                  |  |  |
|                                                                          |                                                                  |                  |  |  |

#### Gráfico 24 IMPRESIÓN DE TICKET

Después de realizado el paso anterior, se enviará una notificación al correo electrónico establecido en el "**REGISTRO DE USUARIO**" o en caso de ser una solicitud "**ANÓNIMA**" llegará a la dirección de correo que se describe en el formulario de la solicitud, en el cual se especifica el detalle del servicio solicitado y el número de ticket de respaldo para el ciudadano.

Después de presionar el botón "SIGUIENTE", el sistema automáticamente re-direcciona a la pantalla de "INICIO".

## 5.2 PREGUNTAS

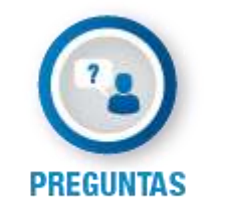

Gráfico 25 SERVICIO DE PREGUNTAS

Después de seleccionar el tipo de servicio **PREGUNTAS**, se mostrará la pantalla de "**INGRESO AL SISTEMA**" (ver sección 5.1.1).

A continuación se desplegará el formulario de solicitud con los "**DATOS DEL CIUDADANO**" (ver sección 5.1.2); realizar los pasos de la sección 5.1.3 "**DATOS GENERALES DE LA INSTITUCIÓN**".

Al dar clic en el campo tipo pregunta se desplegará un listado con las opciones para seleccionar la deseada, e ingresar la descripción de la pregunta. (*Gráfico 26*)

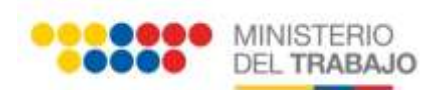

| Failor seleccione las opcones con | spondientes y el defaile de so preguita.                                  |                         |
|-----------------------------------|---------------------------------------------------------------------------|-------------------------|
| 🛞 Tipo de Pregunta: 📍             | Información                                                               | ×                       |
| 🗿 Descripción de la Pregunta:     | Favor seleccione las opciones correspondies<br>el detalle de su pregunta. | rtes y                  |
|                                   |                                                                           |                         |
|                                   | Caracteres Restantes:                                                     | 425 /500                |
|                                   | Gráfico                                                                   | 26 DATOS DE LA PREGUNTA |

En caso de requerir adjuntar "**DATOS ANEXOS**" realizar los pasos de la sección 5.1.4. Inmediatamente dar clic en el botón enviar para registrar su requerimiento y realizar los pasos de la sección 5.1.5.

## 5.3 QUEJAS

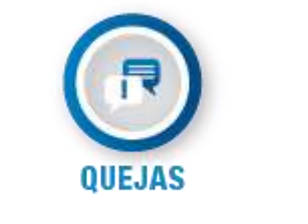

Gráfico 27 SERVICIO DE QUEJAS

Después de seleccionar el tipo de servicio **QUEJAS**, se mostrará la pantalla de "**INGRESO AL SISTEMA**" (ver sección 5.1.1).

A continuación se desplegará el formulario de solicitud con los "DATOS DEL CIUDADANO" (ver sección 5.1.2); realizar los pasos de la sección 5.1.3 "DATOS GENERALES DE LA INSTITUCIÓN".

Al dar clic en el campo tipo de queja se desplegará un listado con las opciones para seleccionar la deseada, e ingresar la descripción de la queja, la fecha del evento y la hora (*Gráfico 28*).

| utos de su Queja                                                                          |        |
|-------------------------------------------------------------------------------------------|--------|
|                                                                                           |        |
| 👔 🐨 The de Grane 👘 - Enfectment - 🖤                                                       |        |
| 1 (B) Consequence de la Conser -                                                          |        |
| Construint Restauries: 888 /100                                                           | () max |
| <ul> <li>A part of the stands are to the second signal second of this second.</li> </ul>  |        |
|                                                                                           |        |
| (b) A point and the stands can be observed in present sections of high-second<br>sectors. |        |

Gráfico 28 DATOS DE LA QUEJA

En caso de requerir adjuntar "DATOS ANEXOS" realizar los pasos de la sección 5.1.4.

Seguidamente dar clic en el botón enviar para registrar su requerimiento y realizar los pasos de la sección 5.1.5.

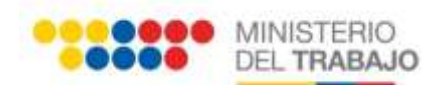

# 5.4 SUGERENCIAS

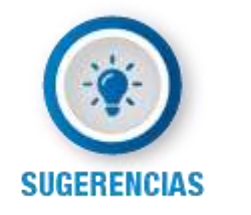

Gráfico 29 SERVICIO DE SUGERENCIAS

Después de seleccionar el tipo de servicio **SUGERENCIAS**, se mostrará la pantalla de **"INGRESO AL SISTEMA**" (ver sección 5.1.1).

A continuación se desplegará el formulario de solicitud con los "**DATOS DEL CIUDADANO**" (ver sección 5.1.2); realizar los pasos de la sección 5.1.3 "**DATOS GENERALES DE LA INSTITUCIÓN**".

Al dar clic en el campo tipo de sugerencia se desplegará un listado con las opciones, para seleccionar la deseada, e ingresar la descripción de la sugerencia. (*Gráfico 30*)

| Datos de su Sugerencia            |                                                                                                    |                          |
|-----------------------------------|----------------------------------------------------------------------------------------------------|--------------------------|
| O /see alasses in calend or       | mentioners of state in memory a                                                                                                    |                          |
| 🕐 Tipe de Superensian             | Hejorist en la página Web                                                                                                    | •                        |
| n Descripción de la Duperanciau 1 | Untatlanzana an mal astata. Mala Asensian,<br>Otras, Tampo de duración, en campo<br>Descripción de Quega debe realizario de ore-<br>menero chara y contras y que la cantidad de<br>latras here an limite, es importante |                          |
|                                   | Caracteres Restartes: 7                                                                                                    | /580                     |
|                                   | Gráfico 30                                                                                                    | ) DATOS DE LA SUGERENCIA |

En caso de requerir adjuntar "DATOS ANEXOS" realizar los pasos de la sección 5.1.4.

Seguidamente dar clic en el botón enviar para registrar su requerimiento y realizar los pasos de la sección 5.1.5.

## 5.5 FELICITACIONES

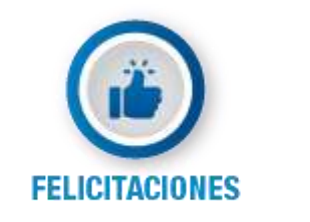

Gráfico 31 SERVICIO DE FELICITACIONES

Después de seleccionar el tipo de servicio **FELICITACIONES**, se mostrará la pantalla de **"INGRESO AL SISTEMA**" (ver sección 5.1.1).

A continuación se desplegará el formulario de solicitud con los "DATOS DEL CIUDADANO" (ver sección 5.1.2); Realizar los pasos de la sección 5.1.3 "DATOS GENERALES DE LA INSTITUCIÓN".

Al dar clic en el campo tipo de felicitación se desplegará un listado con las opciones para seleccionar la deseada, e ingresar el nombre del funcionario y la descripción de la felicitación. (*Gráfico 32*)

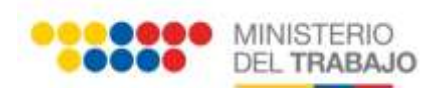

| These palaceus far some and the | and the second second second                                                                                                    |                |  |
|---------------------------------|----------------------------------------------------------------------------------------------------|----------------|--|
| 🛞 Tur is Michaeler 1            | Información                                                                                                    |                |  |
| ) havin to be the little        | Gala Pezz                                                                                                    | 1 <sup>°</sup> |  |
| Descripcie de la falisfactare ' | Derthé GERERAL DE DE Les INSTITUCIÓN-<br>De este Moquel, ve a ingreser los cheto de la<br>Institución a la sual usbol esta realizante el<br>Instantimiento, como son Telefone de la<br>Institución, far |                |  |
|                                 | Gradew Redarbas - 10                                                                                                    | 7588           |  |

En caso de requerir adjuntar "DATOS ANEXOS" realizar los pasos de la sección 5.1.4.

Seguidamente dar clic en el botón enviar para registrar su requerimiento y realizar los pasos de la sección 5.1.5.

# 5.6 SOLICITUDES DE INFORMACIÓN PÚBLICA

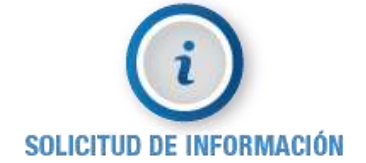

Gráfico 33 SERVICIO DE SOLICITUDES DE INFORMACIÓN PÚBLICA

Después de seleccionar el tipo de servicio **SOLICITUD DE INFORMACIÓN PÚBLICA**, se mostrará la pantalla de "**INGRESO AL SISTEMA**" (ver sección 5.1.1).

A continuación se desplegará el formulario de solicitud con los "DATOS DEL CIUDADANO" (ver sección 5.1.2); realizar los pasos de la sección 5.1.3 "DATOS GENERALES DE LA INSTITUCIÓN".

Al dar clic en el campo tipo de solicitud de información se desplegará un listado de opciones para seleccionar la deseada, e ingresar la descripción de la solicitud (*Gráfico 34*).

| Datos de su Solicitud de Info                                          | armación Pública                                                                                                    |
|------------------------------------------------------------------------|----------------------------------------------------------------------------------------------------|
| 0 Tear and the interest of                                             | perdeter a carman painternatio pills new attent                                                                                         |
| Nenne Adoridad e si Delegeture:<br>(f): Descripción de la Esilcitud: 1 | ORA, MARIA LOURDEZ MONCANO ANORES<br>Rever selectore los detes active la Institución a<br>la cual uded «a a realizar ta resularinanta.) |
| 0                                                                      |                                                                                                    |

En caso de requerir adjuntar "DATOS ANEXOS" realizar los pasos de la sección 5.1.4.

Seguidamente dar clic en el botón enviar para registrar su requerimiento y realizar los pasos de la sección 5.1.5.

## **6 NOTIFICACIONES**

Durante el proceso del requerimiento, y dependiendo del mismo, se recibirá al correo electrónico varias notificaciones informando en qué estado se encuentra el trámite, hasta recibir la notificación de respuesta a la solicitud. (*Gráfico 35*).

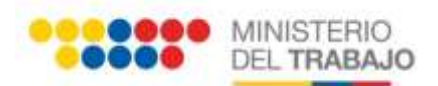

|                           | RESPUESTA A TRÂMITE                                            |  |
|---------------------------|----------------------------------------------------------------|--|
|                           | Namero de Ticket: SNAP-QUE-2015-00055                          |  |
|                           | CHEAN MACAS MAURICIO MCOLAS                                    |  |
|                           | Namero de Cádala: 1308930807                                   |  |
|                           | Fecha de Solicitad 30/07/2016<br>Fecha de Respuesto 30/07/2016 |  |
| Detalle da Tránsite       |                                                                |  |
| esto es una proebo.       |                                                                |  |
| Responsta a silla Ciodadi | ensia                                                          |  |
| th.                       |                                                                |  |
| Colligencia responses     |                                                                |  |

Gráfico 35 RESPUESTA A TRÁMITE

# 7 CALIFICACIÓN DE LA GESTIÓN DE SU TRÁMITE

Al recibir el correo de respuesta al trámite, hay la opción de **"CALIFIQUE LA RESPUESTA"** correspondiente al requerimiento solicitado, en la cual debe dar clic y se desplegará el siguiente formulario *(Gráfico 36)* el cual se deberá llenar por completo dando así por terminado el proceso.

|                            |                                                                                                | CALIFICACIÓN DE LA GESTIÓN DE SU TRÂMITE<br>Ingrese todos los datos que se polos a contensación para ensue su Calificación |  |
|----------------------------|------------------------------------------------------------------------------------------------|----------------------------------------------------------------------------------------------------|--|
| U Todes los care           | bes con (.) son opplanter                                                                      | rs.                                                                                                    |  |
| Reardin da la Danisiri     |                                                                                                |                                                                                                    |  |
| Calificación *             | <ul> <li>State During</li> <li>State</li> <li>State</li> <li>Regular</li> <li>State</li> </ul> | Describal an contentiario                                                                                                  |  |
| erne hener is negetikel de | gydin wirch is webdiut we ywe per                                                              |                                                                                                    |  |
| ngerse ni texto que na     | uesina la intagen: solo não                                                                    | HY3477 Dense trapped                                                                                                    |  |
| ogenae in texno que re     | vezna o magen, soo na                                                                          | HERDS & MILLIN CHAPTER HIM                                                                                                 |  |

Gráfico 36 CALIFICACIÓN DE LA GESTIÓN DE SU TRÁMITE